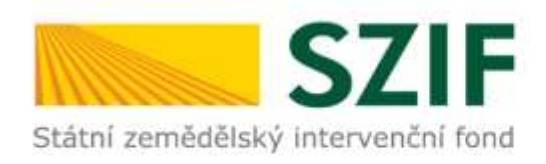

#### Program rozvoje venkova 2014 – 2020

# Návod na generování formuláře Žádosti o dotaci 19.2.1.

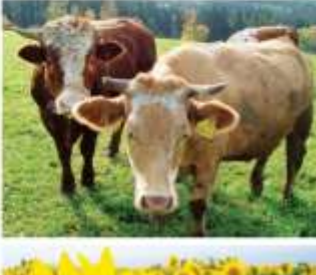

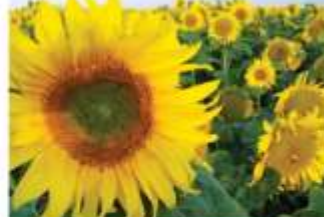

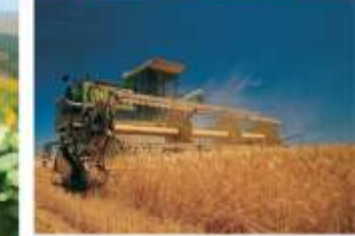

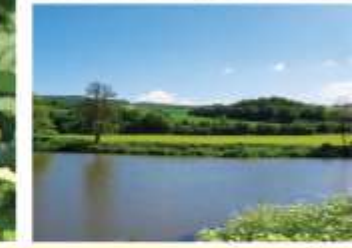

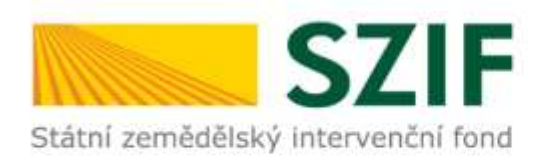

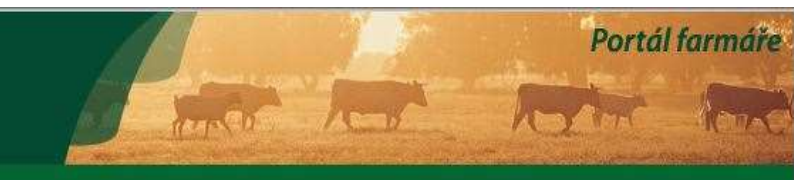

### Portál Farmáře

#### v Nová podání

 Jednotná žádost a žádosti AEO, AEKO a EZ

Státní zemědělský intervenční fond

- Jednotná žádost včetně deklarace zemědělské půdy a žádosti AEO, AEKO a EZ pro rok 2016
- > Deklarace chovu koní
- > Změny a vyšší moci u zvířat
- > Prokázání produkce ovocných druhů
- Mimořádná podpora pro prasnice/dojnice
- > Rozpracované žádosti
- > Odeslané žádosti
- Žádosti PRV projektová opatření
  - > Žádosti PRV projektová opatření
  - > Žádost o dotaci PRV
  - Žádost o dotaci přes MAS
  - > Doložení příloh k Žádosti o dotaci
  - > Doplnění Žádosti o dotaci

Žádost o dotaci (ŽoD) musí být vygenerována z účtu žadatele na Portálu Farmáře a po vyplnění žadatelem předána na MAS v souladu s pravidly operace 19.2.1

Možnost žadatele konzultovat ŽoD s MAS

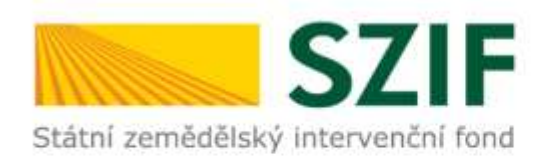

# Státní zemědělský intervenční fond

#### Nová podání

- Jednotná žádost a žádosti AEO, AEKO a EZ
- Jednotná žádost včetně deklarace zemědělské půdy a žádosti AEO, AEKO a EZ pro rok 2016
- > Deklarace chovu koní
- > Změny a vyšší moci u zvířat

> Prokázání produkce ovocných druhů

 Mimořádná podpora pro prasnice/dojnice

> Rozpracované žádosti

> Odeslané žádosti

Žádosti PRV - projektová opatření

> Žádosti PRV - projektová opatření

> Žádost o dotaci PRV

Žádost o dotaci přes MAS

> Doložení příloh k Žádosti o dotaci

> Doplnění Žádosti o dotaci

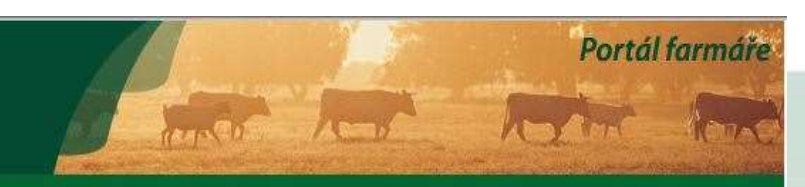

# Generování ŽoD

#### ZÁDOST O DOTACI PRES MAS

#### Žádost o dotaci přes MAS

V sekci Nová podání – Žádosti o dotaci přes MAS - Generování Žádosti o dotaci si žadatel nejprve vybere příslušnou MAS, pod kterou podává žádost. V přehledu otevřených Výzev se v termínu schválené Výzvy MAS objeví tato MAS (všechny MAS, které budou mít v daný okamžik schválenou Výzvu). Žadatel si vybere MAS z roletky, dále vybere Fichi z roletky (v nabídce dané Fiche dané výzvy dané MAS). Následně si vygeneruje svou žádost s předvyplněnými údaji o sobě a o MAS.

> Vytvořit novou Žádost o dotaci 19.2.1 přes MAS č.15/000/00000/453/000088 MAS Holicko, o.p.s. výzva č.1 15/000/00000/453/000088/V001

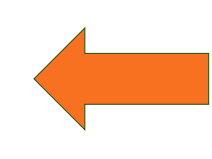

Žadatel vybere MAS, přes kterou bude žádat o dotaci

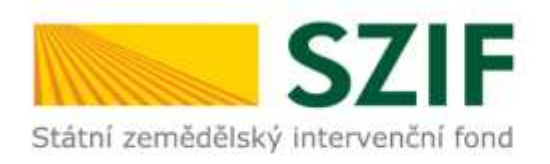

# Generování formuláře ŽoD

#### Vyplnit hlavičku

Vybrat Fichi z aktuální výzvy, v rámci které chce žadatel žádat

Zvolit název projektu

#### Generovat žádost

#### ŽÁDOST O DOTACI PŘES MAS

| Identifikační a kontaktní údaje žadatele                                 |                                                                                                    |  |
|--------------------------------------------------------------------------|----------------------------------------------------------------------------------------------------|--|
|                                                                          |                                                                                                    |  |
| Zkontrolujte identifikační údaje a vyberte kontaktní údaje.              |                                                                                                    |  |
| Jméno a příjmení žadatele/ Název organizace:                             |                                                                                                    |  |
| Farma Číhaň s.r.o,                                                       |                                                                                                    |  |
| Adresa sídla / trv. bydliště:                                            |                                                                                                    |  |
| Č.P. 73, Obec: Číhaň, Část obce: Číhaň, PSČ: 341 42, Kraj: Plzeňský kraj | <ul> <li>Image: A second second s</li></ul> |  |

Tyto údaje SZIF přebírá, v souladu se zákonem č. 111/2009 Sb. o základních registrech, ve znění pozdějších předpisů, ze Základního registru. V případě pochybností žadatele o aktuálnosti údajů, musí být změna iniciována žadatelem přímo u editorů Základních registrů ČR.

#### Adresa pro doručování:

| Stejná jako Adresa sídla / trv. bydliště | ~ |
|------------------------------------------|---|
| Bankovní spojení:                        |   |
|                                          | ~ |
| Telefon:                                 |   |
|                                          | ~ |
| Fax/Telefon 2:                           |   |
|                                          | ~ |
| Email:                                   |   |
|                                          | ~ |
|                                          |   |

#### MAS Holicko, o.p.s. [15/000/00000/453/000088/V001]

| Fiche: 15 - Pozemky 2 (17. 1.0 | : (PÚ) Pozemkové úpravy) |    | ~  | 1.               |
|--------------------------------|--------------------------|----|----|------------------|
| Název projektu (max 100 znaků) | Protierozní opatření     |    | 2. |                  |
|                                |                          | 3. |    | Generovat žádost |
|                                |                          |    |    |                  |

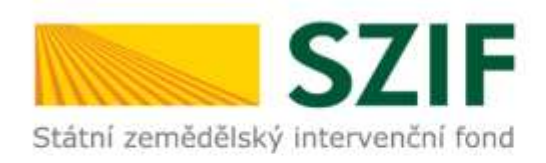

# Generování formuláře ŽoD

#### ŽÁDOST O DOTACI PŘES MAS

#### Stav generování

100%

# Stáhnout a uložit Žádost o dotaci do PC

#### Informace o průběhu

19.2.1

14:09:23

🖛 Ζpět

Protierozní opatření

| Datum: 02.08.2016 čas: 14:09:24                                                                                |                                                    |                |                    |  |  |  |
|----------------------------------------------------------------------------------------------------|----------------------------------------------------|----------------|--------------------|--|--|--|
| 🕕 JI žadatele                                                                                                  | 🕕 JI žadatele: 1000004171                          |                |                    |  |  |  |
| 🕕 Začalo gen                                                                                                   | 🕖 Začalo generování formulářů                      |                |                    |  |  |  |
| 🕕 Data pro fo                                                                                                  | 📵 Data pro formulář byla úspěšně získána.          |                |                    |  |  |  |
| I Formulář typu ZPRV_ZOD_VIRT byl úspěšně vygenerován.                                                         |                                                    |                |                    |  |  |  |
| 🕕 Zakládá se                                                                                                   | I Zakládá se soubor _1000004171_20160802120917.pdf |                |                    |  |  |  |
| 🕕 Vytěžují se                                                                                                  | 🕕 Vytěžují se data.                                |                |                    |  |  |  |
| 🖉 Data byla úspěšně vytěžena                                                                                   |                                                    |                |                    |  |  |  |
| 🕕 Zasilání dat do úložiště dokumentů                                                                           |                                                    |                |                    |  |  |  |
| Obkument byl uložen pod identifikátorem (2016/00000000308129).                                                 |                                                    |                |                    |  |  |  |
| 🛇 Dokument s guid 57A01E5C75A40FA0E10080000AFA2009 a class ZELPO02 typu P úspěšně založen.                     |                                                    |                |                    |  |  |  |
| 🕕 Konfigurace příloh [PRV] pro dokument s OBJID=57A01E5C75A40FA0E10080000AFA2009 a CLASS=ZELPO02 byla uložena. |                                                    |                |                    |  |  |  |
| 🗭 Žádost byla dočasně uložena                                                                                  |                                                    |                |                    |  |  |  |
|                                                                                                    |                                                    |                |                    |  |  |  |
| Vytvořeno                                                                                                    | Operace /                                          | Název projektu | Soubory            |  |  |  |
|                                                                                                    | Zallici                                            |                |                    |  |  |  |
| 02.08.2016                                                                                                    |                                                    |                | Stav: Nezpracováno |  |  |  |

Jacob Stáhnout soubor

Pokračovat v podání s elektronickým podpisem

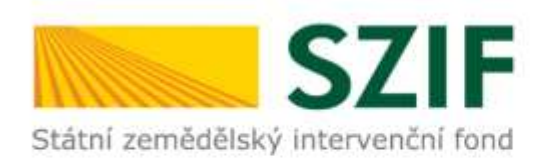

# Podání Žádosti o dotaci na MAS – administrativní kroky

- Podání ŽoD včetně příloh v termínu stanoveném výzvou MAS!!!
- MAS ŽoD vytiskne → žadatel nebo zmocněný zástupce ji podepíše před pracovníkem MAS
- □ Datum podání ŽoD = datum podpisu ŽoD před pracovníkem MAS
- O podání Žádosti o dotaci včetně příloh na MAS obdrží žadatel písemné potvrzení od MAS ihned po podepsání Žádosti o dotace před pracovníkem MAS
- MAS zveřejní Seznam přijatých žádostí na svých internetových stránkách do 5 pracovních dnů od ukončení příjmu

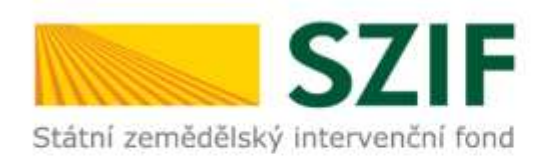

## Formulář ŽoD – strana A – identifikační údaje

#### Důležité je vyplnit pole **12** a **13**, aby se zobrazily všechny strany Žádosti.

| adatel vyplň<br>/<br>legistrační čísl | iuje pouze bíl<br>/<br>lo žádosti                                                      | e podbarvená      | i pole<br>////                                      | Menu                    | Datum podání žádosti        | St                | rana 1 z 10<br>Vývoj |                            |
|---------------------------------------|----------------------------------------------------------------------------------------|-------------------|-----------------------------------------------------|-------------------------|-----------------------------|-------------------|----------------------|----------------------------|
| *•<br>Státní zemědělsk                |                                                                                        | Žádo              | st o dotaci z Progr<br>A Informace                  | amu rozvo<br>o žadateli | je venkova                  | Pod tla<br>umístě | čítker<br>n inst     | n MENU je<br>ruktážní list |
| 1.Opatření:                           | 2.Podopatření:                                                                         | 3.0perace: 4      | Název operace:<br>Rodpora provádění operací v rámci | komunitaš vedenéh       | o místního rozvoje          |                   |                      |                            |
| 5 Driaritní ohl                       | 15.2                                                                                   | 19.2.1            | oupora provadeni operaci v rainci                   | Komunicie vedenen       | io miscimo rozvoje          |                   |                      |                            |
| 6B                                    | 836                                                                                    |                   |                                                     |                         |                             |                   |                      |                            |
| 6.Název MAS<br>Místní akční           | :<br>Skupina Poma                                                                      | lší o.p.s.        |                                                     |                         |                             |                   |                      |                            |
| 7.Číslo Fiche:<br>25                  | 7.Číslo Fiche: 8.Název Fiche: 9.Související článek:<br>25 Pozemkové úpravy 17.1.c (PÚ) |                   |                                                     |                         |                             |                   |                      |                            |
| 10.Název proj                         | jektu (max. 100 z                                                                      | znaků i s mezerar | ni):                                                |                         |                             |                   | _                    |                            |
| 11.Pracoviště<br>RO České B           | SZIF příslušné k<br>udějovice                                                          | administraci žádo | əsti:                                               |                         |                             |                   |                      |                            |
| Údaje o ža                            | dateli                                                                                 | 12.Právnická o    | soba 📄 / Fyzická osoba 🗙                            | 13.Plátce DPH ve vztah  | nu k aktivitám projektu Ano | / Ne 🗙            |                      |                            |
| Právnická<br>12.Název:                | osoba:                                                                                 |                   |                                                     |                         | 15.Právní forma:            |                   |                      |                            |
| Fyzická os<br>16.Titul před:          | oba:<br>17.Jméno:                                                                      |                   |                                                     | 18.Příjmení:            |                             |                   | 19.Titul za:         |                            |
| 20.Rodné čísl                         | o:<br>/                                                                                |                   | 21.Datum narození:                                  | ]                       |                             |                   |                      |                            |
| Právnická                             | i fyzická osol                                                                         | ba:               | 24 Internetové stránky:                             |                         |                             |                   |                      |                            |
| 22.10                                 | 23.DIC (Je-                                                                            | r prideleno):     | 2-Minternetove stranky:                             |                         |                             |                   | 0                    |                            |